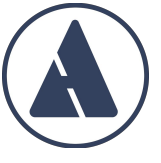

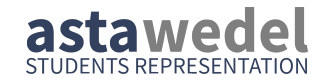

### PC-Pool-Einführung

### Partyboot - Anmeldung

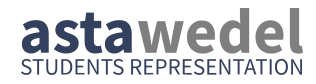

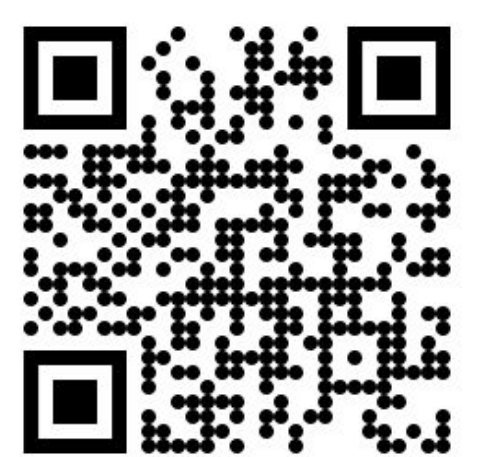

| Wann:       | 24. Oktober 2024        |
|-------------|-------------------------|
| Einlass:    | 19:00 - 19:30 Uhr       |
| Ablegen:    | 20:00 Uhr               |
| Rückkehr:   | 0:00 Uhr                |
| Treffpunkt: | Überseebrücke, HH Hafen |

- Kostenloser Eintritt (Dank WHB)
- Getränkegutschein
- **4-stündige Rundfahrt** mit Musik und erfrischenden Getränken
- Außenbereich und entspannter Innenbereich auf dem oberen Deck

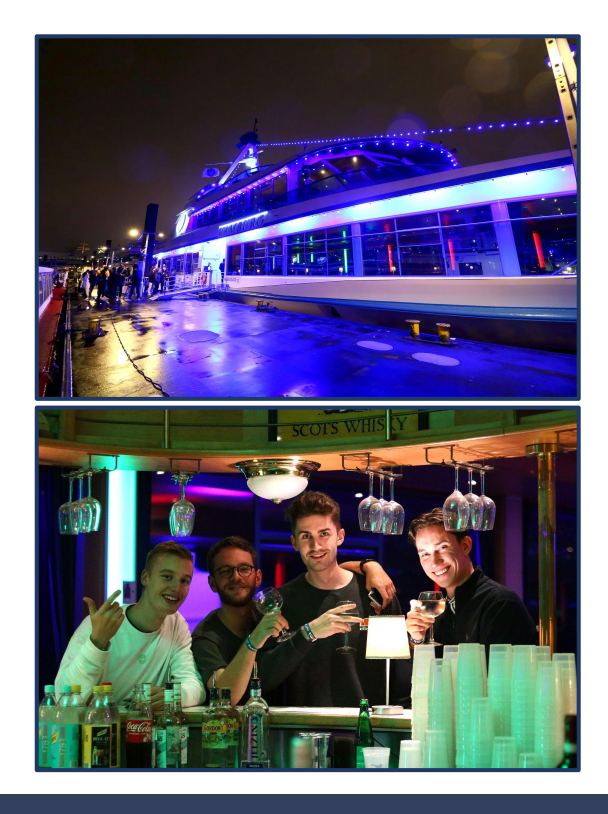

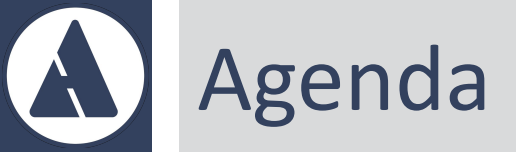

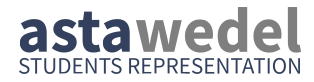

- Technik & Anmeldung PC-Pool, Zugangsdaten
- Websites
  - Technik (Wifi, Netzlaufwerk, Proxy, VPN)
  - Studieren (Wichtige Websites während der Vorlesungs- und Klausurvorbereitungszeit)
  - MyCampus (Anmeldungen, Gebühren, Noten)
  - Moodle (Inhalte/Informationen von Veranstaltungen)
  - Kommunikation (Mail, Teams)

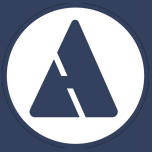

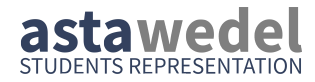

### PC-Pool und Zugangsdaten

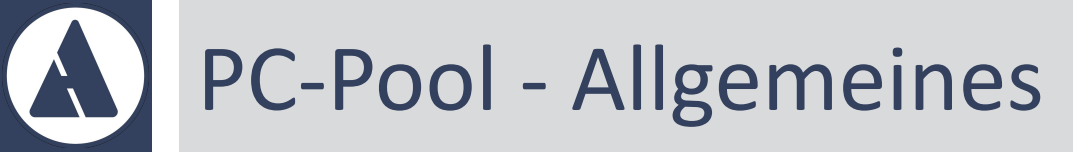

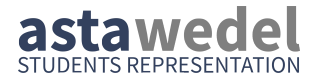

- Fünf PC-Pools mit ca. 25 Arbeitsplätzen
  - Ansprechpartner: Christian Krug
  - Dualboot
    - Microsoft Windows
    - Linux Ubuntu
- Sechstes PC-Pool im Mediengebäude f
  ür B\_MInf, B\_CGT Ansprechpartner: Michael Hinck

### PC-Pool - Home Laufwerk

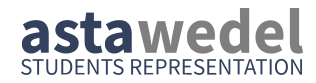

#### Eigenes Netzlaufwerk

- persönlicher, persistenter 2 GB Speicherbereich
- Daten an anderen Speicherorten gehen verloren
- persistenter Speicherort
  - unter Windows: Windows-Profil
     Das Windows-Profil wird unter Linux im Ordner /mnt eingebunden
  - unter Linux: *Linux-Profil*

Das Linux-Profil wird unter Windows als Netzlaufwerk L: eingebunden

### Zugangsdaten - Übersicht

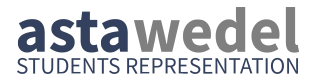

#### CampusDaten (Benutzer: stud<MatrikelNr> | Passwort)

- Anmeldung in den PC Pools (Passwort kann geändert werden)
- Anmeldung in Moodle
- Anmeldung Campus CAS (MyCampus)

#### LDAP Daten

- Anmeldung Gittea
- Anmeldung WLAN
- MS365 Daten
  - Anmeldung Teams
  - Anmeldung Online Office

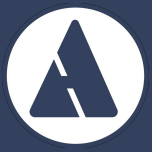

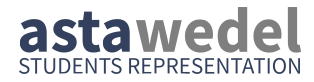

#### Websites

### **Eine Übersicht**

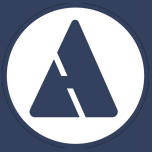

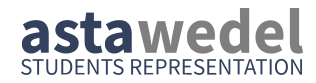

### Technik

### intern.fh-wedel.de

 $\rightarrow$  Rechenzentren  $\rightarrow$  RZ-Informationen  $\rightarrow$  Für Studierende und Schüler

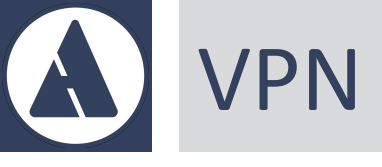

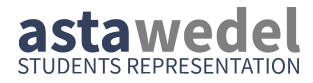

- Einige Ressourcen/Websites nur aus FH-Netzwerk aus zugreifbar
- Mit VPN kann von zu Hause aus jede Verbindung über das FH-Netzwerk umgeleitet werden
   → wirkt so, als wäre der aktuelle Standort in der FH
- siehe "Remote-Zugang" → "Zugang per SSL-VPN"
- Software "Watch Guard" muss heruntergeladen und installiert werden
- Profildatei muss heruntergeladen und mit Watch Guard eingelesen werden

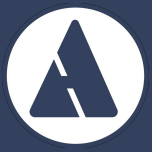

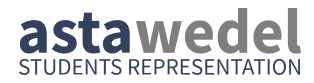

### Studieren

#### www.fh-wedel.de

 $\rightarrow$  Studieren

### **A** Vorlesungsplan & Termine

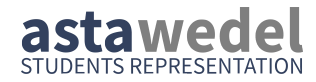

- Vorlesungsplan (stundenplan.fh-wedel.de)
  - Studieren  $\rightarrow$  Interaktiv  $\rightarrow$  Vorlesungsplan
  - Wird zwischen 14 und 1 Tag(en) vor Vorlesungsbeginn veröffentlicht
- Termine
  - Studieren  $\rightarrow$  Information  $\rightarrow$  Termine
  - Termine, an denen keine Veranstaltungen stattfinden: "Klausurtag", "Verfügungstag", "Weiterbildungstage"
  - Achtung Überraschungstage: bspw. "Montags-Stundenplan gültig"

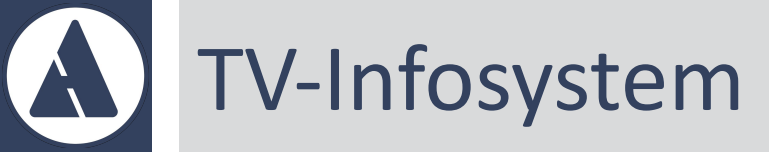

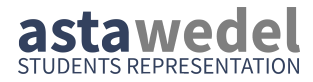

- Studieren  $\rightarrow$  Information  $\rightarrow$  TV-Infosystem
  - Bekanntmachungen von Veranstaltungen
  - Falschparker-Meldungen
  - Kurzfristiger Vorlesungsausfall

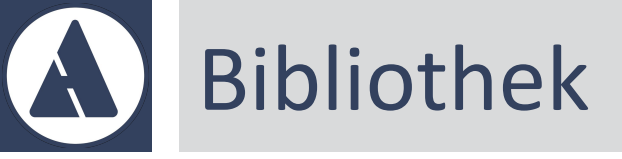

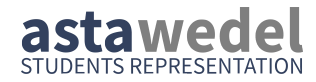

- Studieren  $\rightarrow$  Information  $\rightarrow$  Bibliothek
- Von dort aus kann:
  - aktueller Bestand der FH Wedel Bibliothek gepr
    üft werden:
     → Bibliothek A-Z → OPAC
  - E-Book Datenbank "EBSCO" genutzt werden:

     → Recherchehilfen → Literatur verwalten → Suchfeld verwenden Nur im FH-Netzwerk bzw. mit aktiver VPN-Verbindung

### Prüfungsordnungen

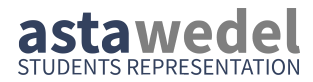

- Studieren → Prüfungscenter → Prüfungsordnungen
- Modulübersicht
  - $\rightarrow$  enthält auf der letzten Seite eine Übersicht der Übergangsfächer
  - $\rightarrow$  diese müssen bis zum Ende des 5. Semesters bestanden sein
- Studienverlaufsplan

 $\rightarrow$  enthält ECTS & SWS\* Übersicht von Vorleistungen und Anzahl von Versuchen (wichtig für 3\*-Prüfungen)

\*SemesterWochenStunden, 1 ECTS = 30 SemesterWochenStunden

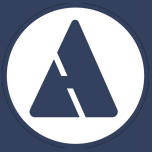

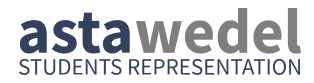

### MyCampus

### mycampus.fh-wedel.de

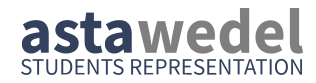

### MyCampus (1-4)

- Vertrag/Gebühren
  - aktuelle Gebührenordnung, AGB
  - Studentenwerksbeitrag: Überweisungsdaten
- Anträge
  - Voll-/Teilzeitstudium, Ratenzahlungsvereinbarung
  - nachtr. Klausuran-/abmeldung, Krankmeldung, Thesisanmeldung

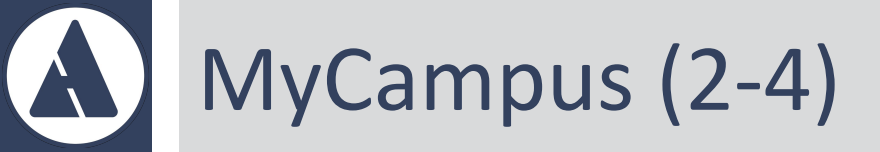

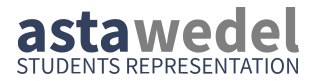

- Dokumente
  - Dokumente mit sensiblen Daten landen hier, z.B:
    - Übersicht Aufbauleistungen
- Veranstaltungen
  - Anmeldung zu Vorlesungen, Übungen, etc.,
  - Anmeldung wirkt sich auf den persönlichen Kalender aus

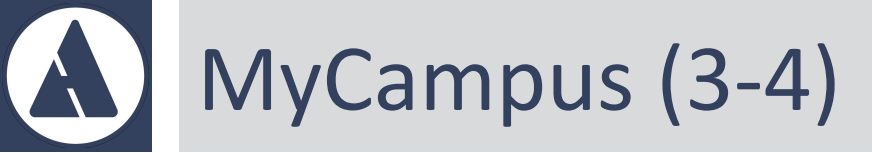

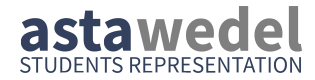

- Kalender und Termine
  - Veranstaltungen/Klausurtermine, zu denen man sich angemeldet hat, werden hier dargestellt.

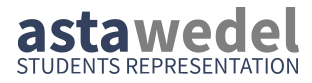

## A MyCampus (4-4)

- Studienablaufplan
  - aktuelle Studienordnung auswählen (es können durch Wechsel später mehrere aufgelistet werden)
  - Menü "oben rechts" wird gerne übersehen, ist aber wichtig:
    - Immatrikulationsbescheinigung (Nachweis für Behörden)
    - Notenauszug (Nachweis für Arbeitgeber, Bafög)
    - Gebührenbescheid (enthält <u>Verwendungszweck</u>, den du bei deiner Überweisung deiner Studiengebühren angeben musst)
  - Noten (einfache Übersicht), Achtung: Durchschnittsnote ist falsch

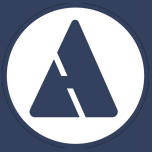

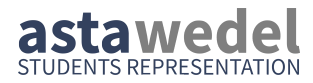

### Moodle

### Ims.fh-wedel.de

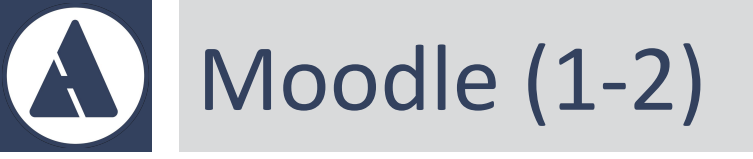

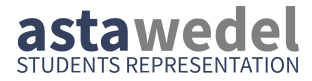

- Gruppiert nach Veranstaltungen
- Zentrale Anlaufstelle für alle Veranstaltungen
- Inhalte/Informationen der Veranstaltungen werden hier veröffentlicht
- Von dort aus folgen ggf. Verweise auf andere Seiten

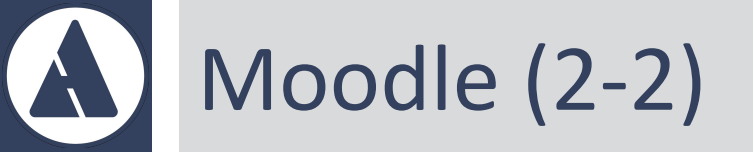

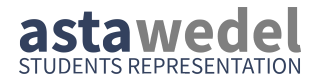

- Wie finde ich eine Veranstaltung?
  - Moodle  $\rightarrow$  linksseitiges Menü  $\rightarrow$  Startseite
  - Jeweiliges Semester & Studiengang auswählen und in Kurs einschreiben
- Bin ich verbindlich angemeldet?
  - Verbindliche Anmeldung erfolgt über MyCampus, sowie ggf. über Moodle, je nach Kursregularien

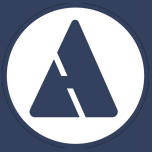

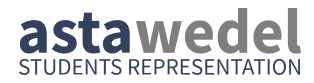

### Kommunikation

### **Eine Übersicht**

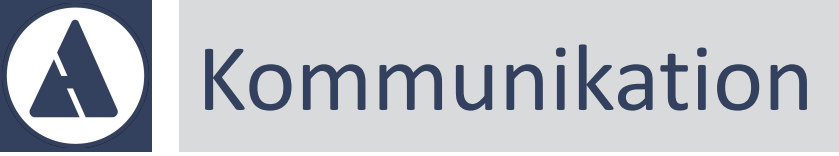

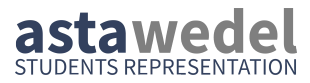

- Mail
  - Verbindliches Kommunikationsmittel laut Vertrag: E-Mail
  - Zugriff über Microsoft Outlook
- Microsoft Teams
  - (Video-) Telefonie und (Gruppen-) Chat
  - Teilweise gibt es für Veranstaltungen auch Teams

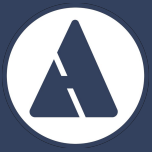

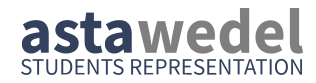

### Angebot der Studentenschaft

#### Link: www.asta-wedel.de

Rückfragen via Mail (<u>asta@fh-wedel.de</u>) oder persönlich (im AStA-Büro)

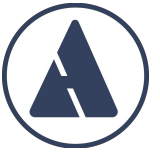

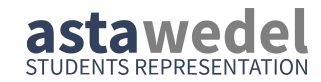

# Wir wünschen Euch einen erfolgreichen Semesterstart!